# **Steinberg TOOLS for Cl2** インストールガイド

# ソフトウェアのご使用条件

ヤマハ株式会社(以下「ヤマハ」といいます。)では本ソフトウェアのお客様によるご使用およびお客様へのアフターサービスについて、 <ソフトウェア使用許諾契約>を設けさせていただいており、お客様が下記条項にご同意いただいた場合にのみご使用いただけます。

本ソフトウェアのダウンロード、インストール、コピー、その他のご使用をされた場合は下記条項にご同意いただけたものとさせていただき ますので、下記条項を充分お読みください。ご同意いただけない場合は、ダウンロード、インストール、コピー、その他のご使用をおやめくだ さい。すでにダウンロードやインストールをしたが、下記条項にご同意いただけないという場合には、速やかに本ソフトウェアを削除してく ださい。

### ソフトウェア使用許諾契約

#### 1. 著作権および使用許諾

ヤマハはお客様に対し、ソフトウェアプログラムおよびデータファイル(以下「本ソフトウェア」といいます。)を使用する権利を許諾します。 本契約条項は、今後お客様に一定の条件付きで配布され得る本ソフトウェアのバージョンアッププログラム、データファイルにも適用され るものとします。本ソフトウェアの権利およびその著作権は、ヤマハまたはヤマハのライセンサーが有します。本ソフトウェアの使用によっ て作成されたデータの権利はお客様が取得しますが、本ソフトウェアは、関連する著作権法規のもとで保護されています。

- ・ お客様ご自身が一時に一台のコンピューターにおいてのみ使用することができます。
- ・バックアップが許されているものは、バックアップをとる目的でのみ、機械で読み取れる形式での本ソフトウェアのコピーを作成することができます。ただし、そのバックアップコピーには本ソフトウェアに表示されているヤマハの著作権の表示や他の権利帰属についての説明文もコピーしてください。
- ・お客様は、本ソフトウェアを使用する権利を第三者に譲渡することができますが、それは、お客様が本ソフトウェアのコピーを保持せず、かつ譲受人が本契約条項に同意する場合に限られます。

#### 2. 使用制限

- (1) 本ソフトウェアの使用にあたっては、次のことを遵守してください。
  - ・本ソフトウェアには著作権があり、その保護のため、お客様が本ソフトウェアを逆コンパイル、逆アセンブル、リバース・エンジニアリング、またはその他のいかなる方法によっても、人間が感得できる形にすることは許されません。
  - ・本ソフトウェアの全体または一部を複製、修正、改変、賃貸、リース、頒布または本ソフトウェアの内容に基づいて二次的著作物をつくることは許されません。
  - ・本ソフトウェアをネットワークを通して別のコンピューターに伝送したり、ネットワークで他のコンピューターと共有することは許されません。
  - ・本ソフトウェアを使用して、違法なデータや公序良俗に反するデータを配信することは許されません。
  - ・ヤマハの許可無く本ソフトウェアの使用を前提としたサービスを立ち上げることは許されません。
- (2) 楽曲用MIDIデータ等、本ソフトウェアにより使用または入手できる著作権曲については次のことを遵守してください。
  - ・ 本ソフトウェアの使用によって得られたデータを著作権者の許可なく営業目的で使用することは許されません。
  - ・本ソフトウェアの使用によって得られたデータを著作権者の許可なく複製、転送または配信したり、または不特定多数にむけて再生 および演奏することは許されません。
  - ・本ソフトウェアの使用によって入手できるデータの暗号を著作権者の許可無く解除したり、電子透かしを改変したりすることは許されません。

#### 3. 終了

本契約はお客様が本ソフトウェアをお受け取りになった日に発効します。本契約は、お客様が著作権法または本契約条項に1つでも違反されたときは、ヤマハからの終了通知がなくても自動的に終了するものとします。その場合には、ただちに本ソフトウェアとそれに関するドキュメンテーション、およびそれらのコピーをすべて廃棄しなければなりません。

#### 4. 本ソフトウェアに関する保証

本ソフトウェアのご使用についての一切のリスクはお客様のご負担となります。

本ソフトウェアの商品性、特定の目的への適合性、第三者の権利を侵害しないことの保証は明示であると黙示であるとを問わず、一切いたしません。特にお客様の目的に適合することや、ソフトウェアの操作が中断されないことやソフトウェアの欠陥や瑕疵が修正されることの保証はいたしません。

#### 5. 責任の制限

ヤマハの義務は、お客様に本契約条項の条件で本ソフトウェアの使用を許諾することがすべてです。

ヤマハは、本ソフトウェアの使用、誤用またはそれを使用できなかったことにより生じた直接的、派生的、付随的または間接的損害(データの 破損、営業上の利益の損失、業務の中断、営業情報の損失などによる損害を含む)については、通常もしくは特別の損害に拘わらず、たとえそ のような損害の発生の可能性について予め知らされた場合でも、一切責任を負いません。すべての損害、損失、契約や違法行為等に対する訴 訟申立てについて、いかなる場合も、お客様に対するヤマハの責任は、お客様が本ソフトウェアの購入のために支払った金額を越えることは ありません。

#### 6. 第三者のソフトウェア

ヤマハは、本ソフトウェアとともに、第三者のプログラム、データファイルおよびそれに関するドキュメンテーション(以下「第三者ソフト ウェア」といいます)を提供する場合があります。別の規定に従い取り扱われるべき旨の記載が、本ソフトウェア付随のマニュアルに記載さ れている場合には、本契約条項にかかわらず、その別の規定に従い取り扱われるものとし、ヤマハによるアフターサービスおよび保証などに ついては、以下の規定が適用されるものとします。

- ・ヤマハは、第三者ソフトウェアに関しての操作方法、瑕疵その他に関してアフターサービスを提供するものではありません。
- ・ヤマハは、明示であると黙示であるとを問わず、第三者ソフトウェアの商品性、および特定目的に対する適合性の保証その他一切の保 証をいたしません。第三者ソフトウェアの使用もしくは機能から生じるすべての危険は、お客様の負担となります。
- ・ヤマハは、第三者ソフトウェアの使用、誤用、またはそれを使用できなかったことにより生じた直接的、派生的、付随的または間接的損害(データの破損、営業上の利益の損失、業務の中断、営業情報の損失などによる損害を含む)については、通常もしくは特別の損害に拘わらず、たとえそのような損害の発生があることについて予め知らされた場合でも、一切責任を負いません。

#### 7. 一般事項

本契約条項は、ヤマハの権限ある者の署名のある書面によらない限り、改訂することはできません。 本契約条項は、日本法の適用を受け、日本法に基づいて解釈されるものとします。本契約に関し紛争が生じた場合には東京地方裁判所を専属 管轄裁判所とします。

### 注記

- ・このソフトウェアおよびインストールガイドの著作権はすべてヤマハ株式会社(以下「ヤマハ」)が所有します。
- ・巻頭にこのソフトウェアのご使用条件が記載されています。このソフトウェアをインストールする前に、必ずこのご使用条件をお読みく ださい。
- このソフトウェアおよびインストールガイドの一部または全部を無断で複製、改変することはできません。
- ・ このソフトウェアおよびインストールガイドを運用した結果およびその影響については、一切責任を負いかねますのでご了承ください。
   ・ アプリケーションのバージョンアップなどに伴うシステムソフトウェアおよび一部の機能や仕様の変更については、下記URLをご参照ください。

http://service.steinberg.de/goto.nsf/show/supportupdates ci2 j

http://service.steinberg.de/goto.nsf/show/supportupdates\_ci2plus\_j

- · SteinbergおよびCubaseは、Steinberg Media Technologies GmbH (以下「Steinberg」)の登録商標です。
- · Windowsは、米国Microsoft Corporationの米国およびその他の国における登録商標です。
- ・ MacおよびMacintoshは、米国および他の国々で登録されたApple Inc.の商標です。
- ・「MIDI」は社団法人音楽電子事業協会(AMEI)の登録商標です。
- · その他、本書に記載されている会社名および商品名等は、各社の登録商標または商標です。
- ・ Steinberg、ヤマハおよび第三者から販売もしくは提供されている音楽/サウンドデータは、私的使用のための複製など著作権法上問題 にならない場合を除いて、権利者に無断で複製または転用することを禁じられています。ご使用時には、著作権の専門家にご相談されるな どのご配慮をお願いします。

# TOOLS for CI2について

TOOLS for CI2は、「Yamaha Steinberg USB Driver」と「Steinberg CI2 Extension」の2つのソフトウェアで構成されていま す。Yamaha Steinberg USB Driverは、CI2/CI2+をコンピューターに接続して使用するためのドライバーです。またSteinberg CI2 Extensionは、CI2/CI2+との連携機能に対応したCubaseと組み合わせて使うためのソフトウェアです。TOOLS for CI2イ ンストーラーにより、これら2つのソフトウェアがインストールされます。

#### NOTE

 Cl2/Cl2+との連携機能に対応しているCubaseについては、下記URLをご参照ください。 http://service.steinberg.de/goto.nsf/show/supportupdates\_ci2\_j
 http://service.steinberg.de/goto.nsf/show/supportupdates\_ci2plus\_j

# ソフトウェアのインストール

下記手順でインストールをしてください。

#### NOTE

・すでにお使いのコンピューターにソフトウェアがインストールされている場合も、同じ手順でインストールを行なうことによりアップデートされます。

### Windowsの場合

### インストール前の準備1

- コンピューターから、マウスとキーボード以外のUSB 機器をすべて外します。
- コンピューターを起動して、管理者権限のあるアカウ ントでログオンします。
   アプリケーションを終了し、使っていないウィンドウ をすべて閉じます。

### インストール前の準備2 (Windows XPのみ)

Windows Vista/Windows 7をお使いの場合、ここでの設定は必要ありません。手順6に進んでください。

3 [スタート]→([設定]→)[コントロールパネル]をク リックしたあと、表示される画面左上の[クラシック表 示(クラシック表示に切り替える)]をクリックします。

#### NOTE

- インストールが終了したら、ここでの設定を元に戻してく ださい。
- 4 [システム]→[ハードウェア]→[ドライバの署名]→ [ドライバ署名オプション]で「無視-ソフトウェアを インストールし、確認を求めない」を選択して、[OK]を クリックします。

#### NOTE

 インストールが終了したら、ここでの設定を元に戻してく ださい。 5 [OK]をクリックしてシステムのプロパティを閉じてから、画面右上の「X」をクリックしてコントロールパネルを閉じます。

# ソフトウェアのインストール

- ダウンロードした圧縮ファイルの解凍先にある 「setup.exe」をダブルクリックします。
   「TOOLS for CI2セットアップへようこそ」という画 面が表示されます。
   (Windows Vista/Windows 7)
   「ユーザーアカウント制御」画面が表示された場合は、
   [続行]または[はい]をクリックします。
- 7 [次へ]をクリックすると、インストールが開始されます。 インストールを中断するには、[キャンセル]をクリッ クしてください。
- 8 TOOLS for CI2のインストールが完了すると、イン ストール完了のメッセージが表示されます。インス トールされたソフトウェアを使用するのにコンピュー ターの再起動が必要な場合は、再起動を促すメッセー ジも表示されます。その場合は、「はい、今すぐコン ピュータを再起動します。」の左側のラジオボタンに チェックが入っていることを確認し、[完了]をクリッ クしてコンピューターを再起動します。 再起動を促すメッセージが表示されていない場合は、 [完了]をクリックすると、インストールが終了します。
- 9 付属のUSBケーブルを使って、CI2/CI2+をコン ピューターのUSB端子にハブを使わず直接接続しま す。

### ドライバーの初期設定 (Windows XPのみ)

Windows Vista/Windows 7をお使いの場合、ドライバーの 初期設定は自動的に行なわれます。手順**14**に進んでください。

10 CI2/CI2+がコンピューターに認識され、「新しい ハードウェアの検出ウィザード」という画面が表示さ れます。

この画面が表示されるまでに数分かかる場合があります。

Windows Updateに接続するかどうか選ぶ画面が表示されることがありますが、「いいえ、今回は接続しません」を選んで[次へ]をクリックしてください。

「ソフトウェアを自動的にインストールする」の左側に あるラジオボタンにチェックを入れ、[次へ]をクリッ クします。

インストール中、「ロゴテストに合格していません」というメッセージが表示された場合は、「続行」をクリックします。インストールを中止する必要はありません。

12 インストールが完了すると、インストール完了のメッセージが表示されますので、[完了]をクリックします。

# インストール後の確認

- **13** [スタート]メニューから[コントロールパネル]を選択します。
- 14 次の方法で「デバイスマネージャ」を表示します。

   (Windows Vista/Windows 7)
   [ハードウェアとサウンド]→[デバイスマネージャー] をクリックします。
   「ユーザーアカウント制御」画面が表示された場合は、 「続行」または「はい」をクリックします。
   (Windows XP)
   [システム]アイコンをダブルクリックして、「システム のプロパティ」を表示させたあと、[ハードウェア]のタブを選び[デバイスマネージャ]をクリックします。

   15 「サウンド ビデオ およびゲームコントローラの左側
- 15 「サウンド、ビデオ、およびゲームコントローラ」の左側の[+]マークまたは[>]マークをクリックし 「Steinberg Cl2」/「Steinberg Cl2+」が表示されていることを確認します。

以上で、インストールは完了です。

**ਰ**੍ਹ

# Mac OS Xの場合

### ソフトウェアのインストール

- コンピューターから、マウスとキーボード以外のUSB 機器をすべて外します。
- ダウンロードした圧縮ファイルの解凍先にある 「TOOLS for CI2.mpkg」をダブルクリックします。
- 3 「このパッケージには、ソフトウェアをインストールできるかどうかを判断するプログラムが含まれています。続けてもよろしいですか?」というダイアログが表示されたら、「続ける」をクリックします。
  「ようこそTOOLS for CI2インストーラへ」画面が表示されます。
- 4 [続ける]をクリックします。
  「インストールの種類」画面が表示されます。
- 5 [インストール]をクリックします。 「認証」画面が表示されます。
- 6 管理者権限のある名前とパスワードを入力して、[OK] をクリックします。 インストール後に再起動することを確認する画面が表示されます。

- 7 [インストールを続ける]をクリックします。 「インストール」画面が表示され、インストールの進行 状況が確認できます。 インストールが終了すると「概要」画面が表示されま
- す。 **8** [再起動]をクリックしてコンピューターを再起動しま
- 9 付属のUSBケーブルを使って、CI2/CI2+をコン ピューターのUSB端子にハブを使わず直接接続しま す。

# インストール後の確認(Mac OS X 10.5)

Mac OS X 10.6をお使いの場合、手順12へ進んでください。

10 OSがインストールされているハードディスク(通常 Macintosh HD)から[アプリケーション]→[ユー ティリティ]を開き、[Audio MIDI設定]をダブルク リックします。

「Audio MIDI設定」画面が表示されます。

【オーディオ装置】をクリックし、[プロパティ:]欄の矢
 印をクリックして「Steinberg CI2」/「Steinberg CI2+」を選びます。

[オーディオ入力]と[オーディオ出力]欄に現在のオー ディオの設定が表示されます。

#### NOTE

 「システム設定]欄の[デフォルトの出力]で「Steinberg Cl2」/「Steinberg Cl2+」を選択すると、各種オー ディオプレーヤーソフトウェア(iTunesなど)のオーディ オを、お使いのCl2/Cl2+から出力できます。

以上で、インストールは完了です。(Mac OS X 10.5)

### インストール後の確認(Mac OS X 10.6)

12 OSがインストールされているハードディスク(通常 Macintosh HD)から[アプリケーション]→[ユー ティリティ]を開き、[Audio MIDI設定]をダブルク リックします。

「オーディオ装置」画面が表示されます。

**13** オーディオ装置のリストから「Steinberg CI2」/ 「Steinberg CI2+」を選びます。

> 現在のオーディオの設定が画面の右側に表示されま す。

#### 

「オーディオ装置」画面の左下にある[アクション]
 メニュー (歯車のアイコン)で[このサウンド出力装置を使用]を選択すると、各種オーディオプレーヤーソフトウェア(iTunesなど)のオーディオを、お使いのCl2/Cl2+から出力できます。

以上で、インストールは完了です。(Mac OS X 10.6)

# ソフトウェアのアンインストール

TOOLS for CI2をアンインストールするには、以下の2つのソフトウェアを個別に削除する必要があります。

- Yamaha Steinberg USB Driver
- Steinberg CI2 Extension

### Windowsの場合

- コンピューターから、マウスとキーボード以外のUSB 機器をすべて外します。
- 2 管理者権限のあるアカウントでWindowsにログオンします。

アプリケーションを終了し、使っていないウィンドウ をすべて閉じます。

次の方法で、アンインストールするための画面を表示します。

(Windows Vista/Windows 7)

[スタート]→[コントロールパネル]→[プログラムのア ンインストール]を選択し、「プログラムのアンインス トールまたは変更」を表示します。 (Windows XP)

[スタート]→([設定]→)[コントロールパネル]→[プロ グラムの追加と削除]を選択し、「プログラムの追加と 削除」を表示します。左上の「プログラムの変更と削除」 をクリックします。

4 リストの中から「Yamaha Steinberg USB Driver」/「Steinberg Cl2 Extension」を選択します。

5 次の方法でアンインストールします。

(Windows Vista/Windows 7) [アンインストール]/[アンインストールと変更]をク リックします。

「ユーザーアカウント制御」画面が表示された場合は、 「続行」または「はい」をクリックします。ダイアログが 表示されますので、画面の指示に従って削除を実行し てください。

(Windows XP)

[変更と削除]/[削除]をクリックします。ダイアログが 表示されますので、画面の指示に従って削除を実行し てください。

## Yamaha Steinberg USB Driverの削除

以下のフォルダーおよびファイルを起動ディスク(通常は Macintosh HD)から削除してください。 /システム/ライブラリ/Extensions YamahaSteinbergUSBAudio.kext /アプリケーション/Yamaha/USBDriver/ Yamaha Steinberg USB Control Panel.app /ライブラリ/PreferencePanes/ Yamaha Steinberg USB.prefPane /ライブラリ/Preferences/ com.yamaha.YamahaSteinbergUSBDriver.plist /ライブラリ/Audio/MIDI Drivers/ YamahaSteinbergUSBMIDI.plugin /ライブラリ/Audio/MIDI Devices/Yamaha/Images/ USB\_1500.tiff USB\_1502.tiff /ライブラリ/Receipts/ YamahaSteinbergUSBAudioDriver.pkg YamahaSteinbergUSBControlPanel.pkg YamahaSteinbergUSBDriverplist.pkg YamahaSteinbergUSBMIDIPlugIn.pkg YamahaSteinbergUSBMIDIIcon.pkg YamahaSteinbergUSBPrefPane.pkg

# Steinberg CI2 Extensionの削除

以下のフォルダーおよびファイルを起動ディスク(通常は Macintosh HD)から削除してください。

/ライブラリ/Application Support/Steinberg/Components/ ci2\_extension\_u.bundle

/ライブラリ/Application Support/Yamaha/ InteractiveRecording

/ライブラリ/Receipts/ Steinberg Cl2 Extension.pkg